## Fiche-outil n° 05 Actions rapides sur les mèls (Déplacement, lu/non lu, tâches, catégories)

Э

Déplacer

cterrier.com

page 12

De A à Z↓ .

G2 ► 14:33

Rechercher Boîte aux lettres actuelle (Ctrl+E) 🔎 👻

### **1. DEPLACER UN COURRIER**

#### **Dossier existant**

- Cliquer-glisser le message dans le dossier souhaité du volet gauche

Ou :

- Cliquer droit le message à traiter Déplacer
- Sélectionner le dossier destination

Ou :

- Cliquer le message à traiter
- Cliquer l'outil : Déplacer
- Sélectionner le dossier destination

#### Nouveau dossier

- Cliquer droit le message à traiter Déplacer
- Cliquer : Autre dossier...
- Cliquer le bouton : Nouveau
- Sélectionner le dossier destination dans lequel créer le sous dossier
- Saisir le nom du dossier

| Créer un dossier                           | ×       |
|--------------------------------------------|---------|
| <u>N</u> om :                              |         |
| 1                                          |         |
| Contenu du <u>d</u> ossier :               |         |
| Éléments Courrier                          | $\sim$  |
| Sélectionner l'emplacement de ce dossier : |         |
| ✓                                          | ^       |
| 🚽 Boîte de réception                       |         |
| Brouillons [2]                             |         |
| Eléments envoyés                           |         |
| Éléments supprimés                         |         |
| aaaa                                       |         |
| Archive                                    |         |
| 📑 Boîte d'envoi                            |         |
| Comptabilité                               |         |
| Courrier indésirable                       |         |
| Delagrave                                  | ~       |
|                                            |         |
| OK                                         | Annuler |

Le Monde.fr

A la Une : Un puissant séis...

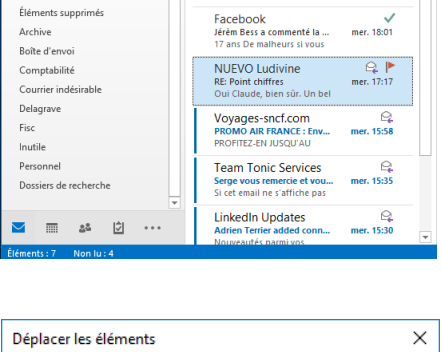

Tous Non lus

A CIEL OUVERT

₄ (néant)

▷ Favoris

Acterrier com

Boîte de réception 4

ouillons [2] Éléments envoyés

| Déplacer les éléments sélectionnés vers :                                                                                                    | Déplace         | er les éléments                                                                                                    |        | ×                                |
|----------------------------------------------------------------------------------------------------|-----------------|----------------------------------------------------------------------------------------------------|--------|----------------------------------|
| <ul> <li>Archives</li> <li>Boîte de réception</li> <li>Brouillons [2]</li> <li>Éléments envoyés</li> <li>Éléments supprimés</li> <li>Archive</li> <li>Boîte d'envoi</li> <li>Comptabilité</li> <li>Courrier indésirable</li> <li>Delagrave</li> <li>Eire</li> </ul> | <u>D</u> éplace | er les éléments sélectionnés                                                                                                    | vers : |                                  |
| Courrier indésirable                                                                                                    | > 15<br>•       | Archives<br>cterrier.com<br>Boîte de réception<br>Brouillons [2]<br>Eléments envoyés<br>Éléments envoyés                         | ^      | OK<br>Annuler<br><u>N</u> ouveau |
| Inutile<br>Personnel                                                                                                    |                 | Archive     Archive     Boîte d'envoi     Comptabilité     Courrier indésirable     Delagrave     Fisc     Inutile     Personnel | ~      |                                  |

- Cliquer : OK
- Cliquer : OK

### 2. SUPPRIMER/RECUPERER UN COURRIER

### Supprimer un courrier

- Cliquer le message à supprimer - [Suppr] Ou :

- Cliquer le bouton suppression à droite du message

#### Récupérer message supprimé

- Pour récupérer un courrier supprimé, cliquer le dossier : Eléments supprimés
- Cliqué-glissé le message à récupérer dans le dossier : Boîte de réception

### 3. MESSAGE LU/NON LU

Les messages non lus affichent une barre à gauche que les messages lus n'ont plus.

Par défaut dès qu'un message a été cliqué et donc affiché dans le volet droit de l'écran. Il est considéré comme lu.

#### Marguer le message comme lu

- Cliquer droit le message à traiter - Marguer comme lu(s) Ou :

- Cliquer le message à traiter
- Cliquer l'outil : Non lu/Lu

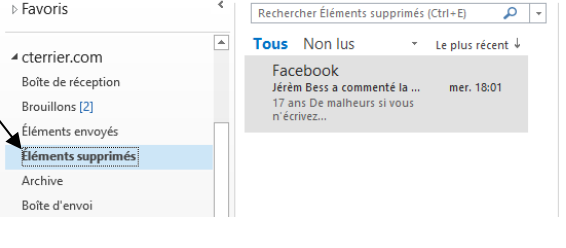

mer. 8:51

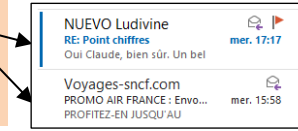

Réorg

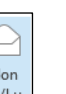

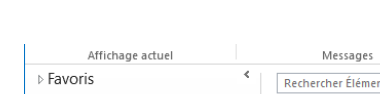

Non lu/Lu

# Outlook 2016

## Fiche-outil n° 05 Actions rapides sur les mèls (Déplacement, lu/non lu, tâches, catégories)

Non

lu/Lu

page 13

#### Marquer le message comme non lu

- Cliquer droit le message à traiter - Marquer comme lu(s) Ou :

- Cliquer le message à traiter
- Cliquer l'outil : Non lu/Lu

## 4. PROGRAMMER UNE TACHE RELATIVE AU MESSAGE

La tâche est affichée à droite du message sous la forme d'un drapeau

Team Tonic Services Serge vous remercie et vou... Si cet email ne s'affiche pas

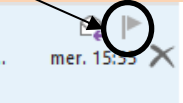

Assurer un

suivi 🔻 ▶ Aujourd'hui

Þ

▶ Demain

Cette semaine

Définir le clic rapide...

#### Affecter une échéance prédéfinie

- Cliquer-droit le drapeau et sélectionner une échéance Ou :

- Cliquer droit le message à traiter Assurer un suivi
- Sélectionner l'échéance souhaitée

Ou :

- Cliquer le message à traiter
- Cliquer l'outil : Assurer un suivi
- Sélectionner l'échéance souhaitée

# Affecter une échéance précise

- Cliquer droit le message à traiter Assurer un suivi
- Cliquer : Ajouter un rappel

Ou :

- Cliquer l'outil : Assurer un suivi
- Cliquer : Ajouter un rappel
- Saisir le nom de la tâche
- Paramétrer l'échéance souhaitée et un rappel éventuel en y associant un son
- Cliquer : OK

#### Supprimer une échéance

- Cliquer-droit le drapeau à droit du mèl - Supprimer l'indicateur

# Afficher la barre des tâches

Indicateur et en sélectionnant d'autres critères

- Cliquer l'onglet : Affichage
- Cliquer le bouton déroulant de l'outil : Barre des tâches Tâches
- ⇒ Les taches sont affichées, regroupées par échéances, dans le volet à droite de l'écran :

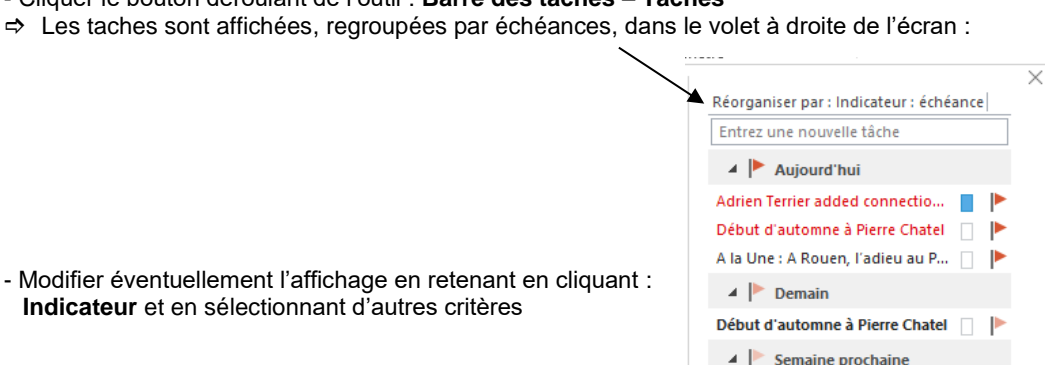

Kilian Jornet sur le départ pour ... 📋 🕨

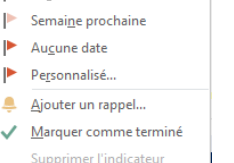

Rechercher des contac

Carnet d'adresses

**Filtre de courrier** 

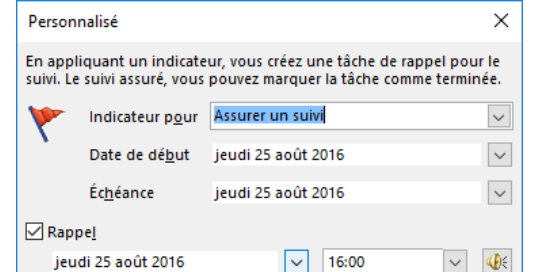

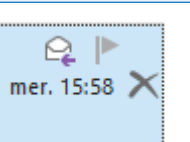

Effacer l'indicateur

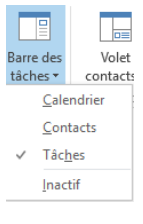

OK

Annuler

### Fiche-outil n° 05 Actions rapides sur les mèls (Déplacement, lu/non lu, tâches, catégories)

### **5.** ATTRIBUER UNE CATEGORIE A UN MEL

Les catégories permettent de réaliser un classement rapide des courriels en fonction de leur importance et de leur urgence. Généralement on préconise les classements suivants :

| Classement des m                                                                                                    | èls reçus                                                                                   | Equivalent couleur possible sur Outlook                                                                                                    |  |  |  |
|----------------------------------------------------------------------------------------------------|---------------------------------------------------------------------------------------------|----------------------------------------------------------------------------------------------------|--|--|--|
| <ol> <li>1 – Urgent et importan</li> <li>2 – Pas urgent et importan</li> <li>3 – Urgent et pas importan</li> <li>4 – Pas urgent et pas</li> <li>5 – Divers</li> </ol> | nt<br>ortant<br>ortant<br>important                                                         | Rouge= urgent et important (à traiter en priorité)Orange= urgent et pas importantJaune= pas urgent et importantBleu= pas urgent et pas importantVert= Loisirs ou personnel |  |  |  |
| La catégorie dans laquelle est classé le message est symbolisé par un petit rectangle à droite du message                                                             |                                                                                             |                                                                                                    |  |  |  |
|                                                                                                    | Voyages-sncf.com<br>PROMO AIR FRANCE : Envo<br>PROFITEZ-EN JUSQU'AU<br>PROFITEZ-EN JUSQU'AU |                                                                                                    |  |  |  |

## Personnaliser les catégories

- Cliquer l'onglet : Accueil puis cliquer l'outil : Classer
- Cliquer : Toutes les catégories

### Renommer une catégorie

- Cliquer la catégorie à renommer
- Cliquer le bouton : Renommer
- Saisir le nouveau nom de la catégorie

### Créer une catégorie

- Cliquer le bouton : nouveau...
- Saisir le nom de la catégorie
- Sélectionner la couleur
- Cliquer : OK

### Supprimer une catégorie

- Cliquer la catégorie à supprimer
- Cliquer le bouton : Supprimer
- Confirmer la suppression

### Affecter une catégorie à un mèl

- Cliquer droit le message à traiter Classer
- Sélectionner la catégorie d'affectation

Ou :

- Cliquer le message à traiter
- Cliquer l'outil : Classer
- Sélectionner la catégorie d'affectation
- Les mèls sont regroupés dans le volet des messages par catégorie.

| en regard de chaque catégorie. Pour mo<br>les commandes à droite.                                                                           | difier une catégorie, sélectionr | Nouveau                                                                 |
|----------------------------------------------------------------------------------------------------|----------------------------------|-------------------------------------------------------------------------|
| Catégorie bleue         Catégorie jaune         Catégorie orange         Catégorie rouge         Catégorie verte         Catégorie violette | ivuene de l'acc                  | Renommer<br>Supprimer<br>Couleur :<br>Jouche de raccourdi :<br>(Aucune) |

🔺 📕 Catégorie rouge

**RE:** Point chiffres

Catégorie verte

Le Monde.fr A la Une : Un puissant séis...

🔺 📕 Projet

NUEVO Ludivine

Oui Claude, bien sûr. Un bel

Voyages-sncf.com

PROMO AIR FRANCE : Envo PROFITEZ-EN JUSQU'AU

Team Tonic Services Serge vous remercie et vou..

Si cet email ne s'affiche pas

Adrien Terrier added conne...

Nouveautés parmi vos

Q 🛛

mer. 15:35

Q 🛛 🕨

mer. 15:30

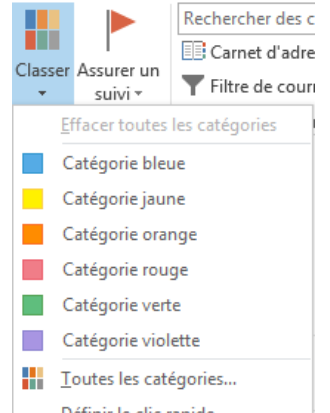

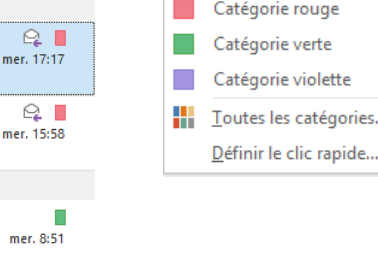

cterrier.com

page 14